## **COBISS+ REGISTRATION for UL students (how to create My Profile)**

1. Please visit page <a href="https://plus.cobiss.net/cobiss/si/sl/bib/search">https://plus.cobiss.net/cobiss/si/sl/bib/search</a> and select »English«.

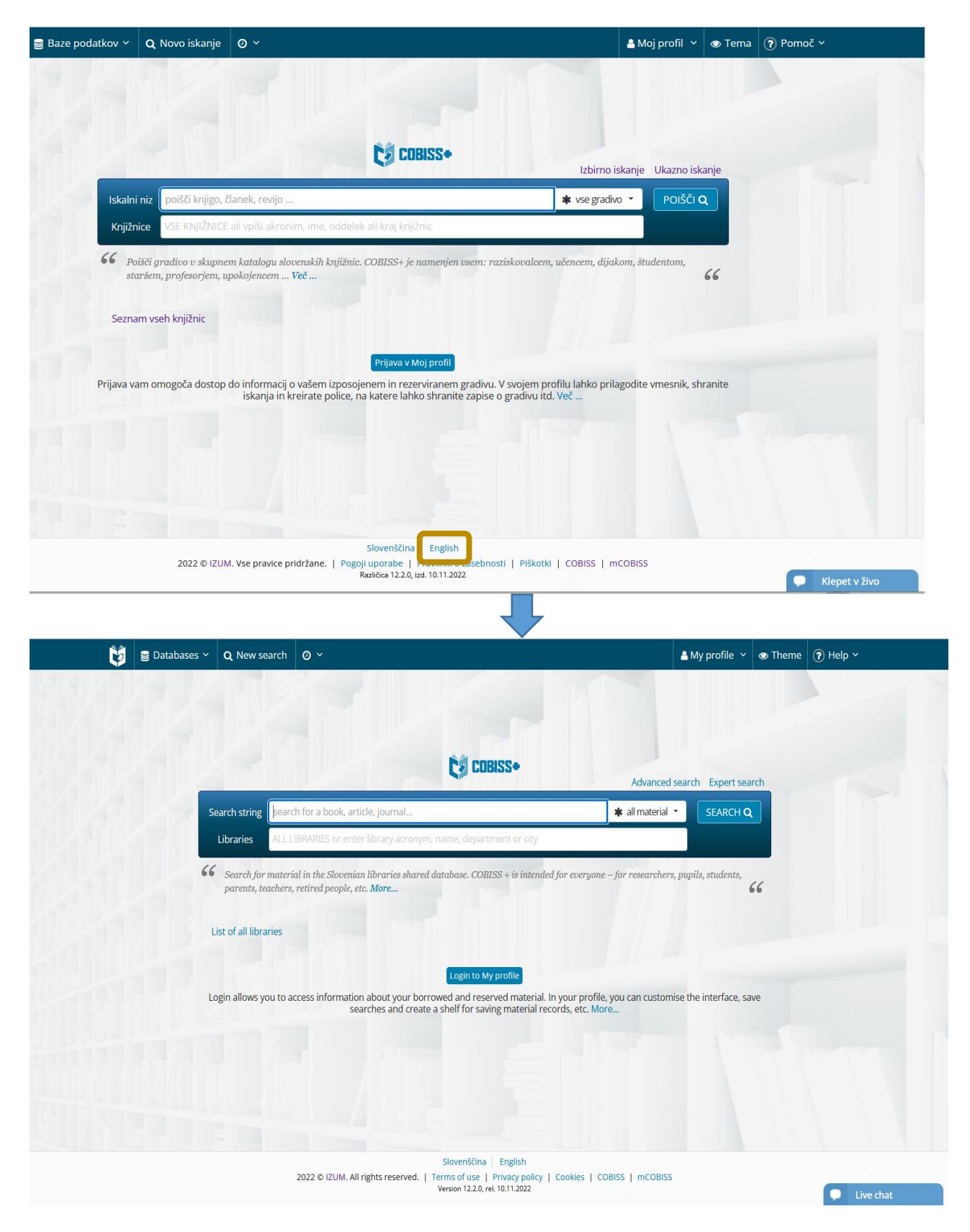

2. Show My Profile button and select »Become a member« in the dropdown menu.

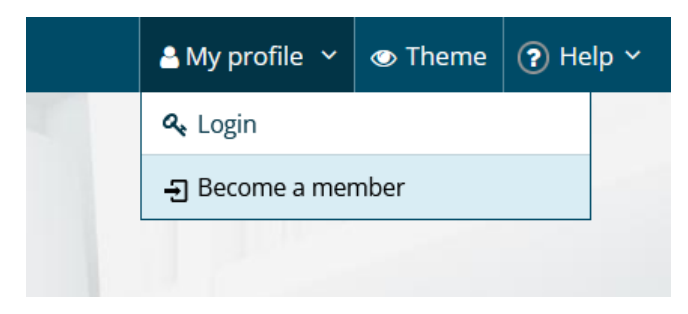

3. Enter »VUSLJ - Fakulteta za upravo« and select this option. Confirm with the »Continue« button.

| Library sign up                                                                                                    |
|----------------------------------------------------------------------------------------------------|
|                                                                                                    |
|                                                                                                    |
| VUSLI - Fakulteta za upravo, Ljubliana                                                                                            |
| You can choose among the libraries that provide this service.                                                                     |
| Continue                                                                                                    |
| Slovenščina English                                                                                                    |
| 2022 © IZUM. All rights reserved.   Terms of use   Privacy policy   Cookies   COBISS   mCOBISS<br>Version 12.2.0, rel. 10.11.2022 |

## 4. Follow the instructions for online registration:

Library sign up - Univerza v Ljubljani, Fakulteta za upravo

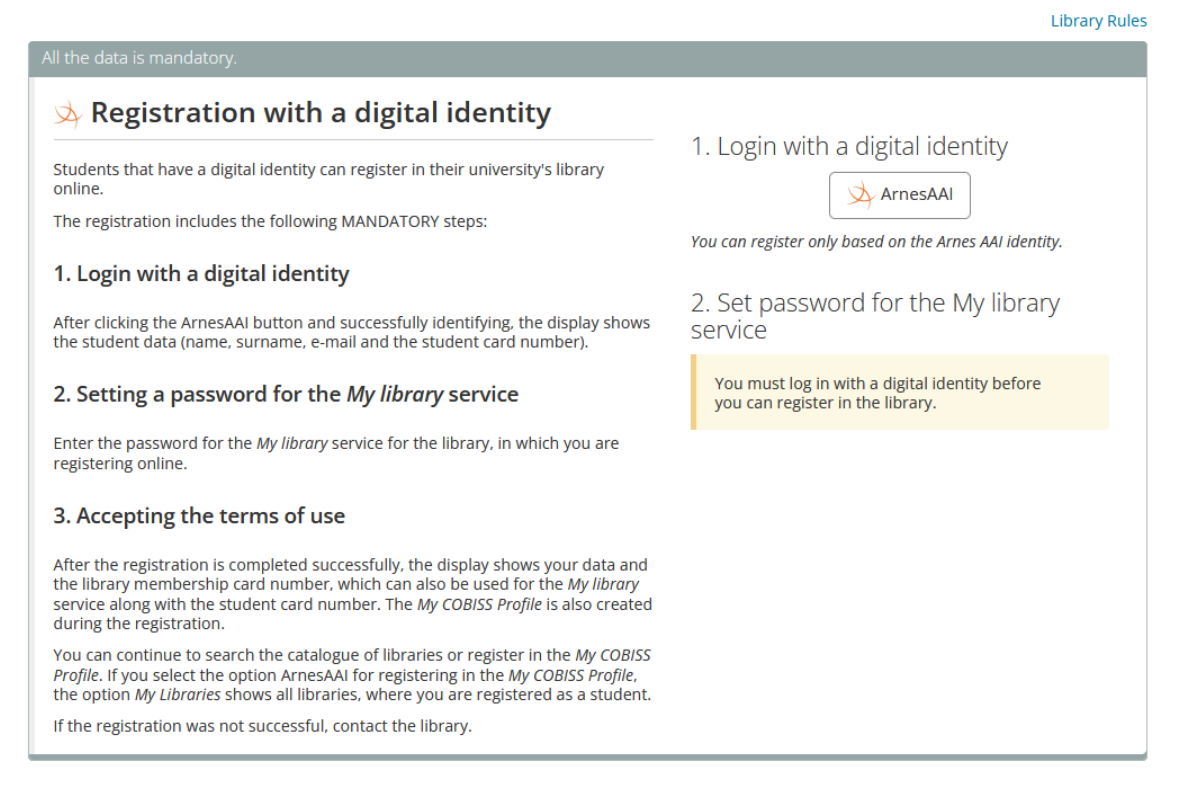

## LOGIN TO COBISS+ for UL students (how to log in to My Profile)

1. Please visit page <a href="https://plus.cobiss.net/cobiss/si/sl/bib/search">https://plus.cobiss.net/cobiss/si/sl/bib/search</a> and select »English«.

| 🛢 Baze podatkov 🗸 | <b>Q</b> Novo iskanje                           | 0 ~                                                                                                    | 🛔 Moj profil 👻 👁 Tema 🛛 🝞                                                       | ) Pomoč ~       |
|-------------------|-------------------------------------------------|----------------------------------------------------------------------------------------------------|---------------------------------------------------------------------------------|-----------------|
|                   |                                                 |                                                                                                    |                                                                                 |                 |
|                   |                                                 |                                                                                                    |                                                                                 |                 |
|                   |                                                 | COBISS+                                                                                                    | Izbirno iskanje Ukazno iskanje                                                  |                 |
| Iskalni           | i niz poišči knjigo, č                          | anek, revijo                                                                                                    | * vse gradivo 🔹 POIŠČI Q                                                        |                 |
| Knjižr            | nice VSE KNJIŽNICE                              | ali vpiši akronim, ime, oddelek ali kraj knjižnic                                                                      |                                                                                 |                 |
| 66 Pa<br>sta      | išči gradivo v skupne:<br>aršem, profesorjem, ц | n katalogu slovenskih knjižnic. COBISS+ je namenjen vsem:<br>ookojencem <b>Več</b>                                     | raziskovalcem, učencem, dijakom, študentom,                                     |                 |
| Sezna             | am vseh knjižnic                                |                                                                                                    |                                                                                 |                 |
|                   |                                                 | Prijava v Moj profil                                                                                                   |                                                                                 |                 |
| Prijava va        | am omogoča dostop (                             | do informacij o vašem izposojenem in rezerviranem gradiv<br>iskanja in kreirate police, na katere lahko shranite zapis | u. V svojem profilu lahko prilagodite vmesnik, shranite<br>e o gradivu itd. Več |                 |
|                   |                                                 |                                                                                                    |                                                                                 |                 |
|                   |                                                 |                                                                                                    |                                                                                 |                 |
|                   |                                                 |                                                                                                    |                                                                                 |                 |
|                   |                                                 | Slovenščina English                                                                                                    |                                                                                 |                 |
|                   | 2022 © IZUN                                     | . Vse pravice pridržane.   Pogoji uporabe   Različica 12.2.0, izd. 10.11.2022                                          | iosti   Piškotki   COBISS   mCOBISS                                             | 🗭 Klepet v živo |

2. Show My Profile button and select »Login« in the dropdown menu.

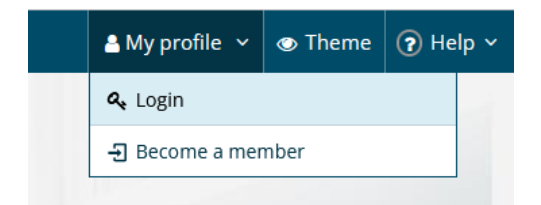

## 3. Select the ArnesAAI button.

|                    | Login (What to choose?)                  |  |
|--------------------|------------------------------------------|--|
| Library            | Enter acronym, name, department or place |  |
| Card number        |                                          |  |
| Password           |                                          |  |
|                    | Login                                    |  |
| Forgotten password |                                          |  |
|                    | COBISS AAI                               |  |
|                    | G Google F Facebook E-mail address       |  |
|                    | Not a library member yet?                |  |
|                    | -된 Become a member                       |  |

4. Login with your digital identity (username and password) and select the »Prijava« button.

| Uporabniško ime Univerza v Ljubljani                          |
|---------------------------------------------------------------|
| Uporabniško ime                                               |
| Geslo                                                         |
| Priiava »                                                     |
| Pozabljeno geslo?   Sprememba gesla   Pridobitev E-Identitete |
|                                                               |
| arnes                                                         |